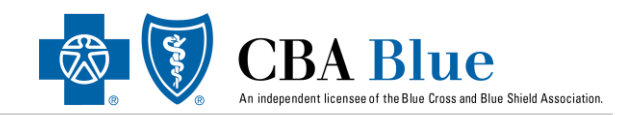

## Waiting for a replacement card?

Visit the CBA Blue member portal today and gain **instant access** to a copy of your member ID

## **Steps to Obtaining ID Card**

- Log into your secure member portal at <u>https://www.cbabluevt.com/portal/login</u>
- Once logged in, scroll down to the picture of the ID card and the *Print Your Card* button.
- Click the *Print Your Card* button and a PDF copy of your member ID will populate for printing or electronic viewing.

| CBA Blue                                                                                                    |                                                                                                    |                                                                                                    | 😪 Portal 🖬 Logout                                                                                                    |
|----------------------------------------------------------------------------------------------------|----------------------------------------------------------------------------------------------------|----------------------------------------------------------------------------------------------------|----------------------------------------------------------------------------------------------------|
| My Dashboard<br>Edit Profile<br>Deductibles & Out of Pocket<br>Maximums<br>JOHN's Utilization<br>Utilization | WELCOME<br><b>JOHN DOE</b><br>ID Number: 22222222<br>Complete your account                                                  |                                                                                                    | My Plan<br>SEE ALL DOCUMENTS                                                                                                  |
| Utilization<br>Utilization                                                                                   | Deductible & Out Of Pocket Maximums<br>Starting 1/1/2019 - Ending 12/31/2019                                                |                                                                                                    | Who Is Covered?                                                                                                    |
| Claims All Documents Print your card                                                                         | JOHN's In Network Deductible                                                                                                | JOHN'S IN Network Out-Of<br>Pocket<br>\$875.00<br>\$3,000.00<br>Medical<br>Family's In Network Out-Of<br>Pocket | f-<br>Spouse<br>MEDICAL - ACTIVE<br>Child<br>MEDICAL - ACTIVE<br>Child<br>MEDICAL - ACTIVE<br>Child<br>MEDICAL - ACTIVE<br>f- |
|                                                                                                    | SUBSCRIBER<br>10123-30598-34592<br>MEMBER SUFFIX:43<br>Copays<br>XXXXX<br>XXXXX<br>XXXXX<br>XXXXX<br>XXXXX<br>XXXXX<br>XXXX | \$950.00<br>\$4,500.00<br>Medical                                                                               | Dur Card<br>venience, download and print a copy of your<br>here.                                                              |

**QUESTIONS**?

If you have questions and/or to request a replacement member ID card, please contact CBA Blue Customer Service, Monday through Friday from 8AM – 6PM, at 888-222-9206